## How to use EC-Ship?Hongkong Post?account to ship

22. ID22: 771 | 22: 22. | 22. Ite, Jul 28, 2020 2:42 PM

How to use EC-Ship? Hongkong Post? account to ship

- 1. Connect Hongkong Post EC-Ship account
- 2. Set the package profile

Connect Hongkong Post EC-Ship account
 Log in to the SoldEazy and go to Channel > Shipping Channel.

| Tools ~ | Channel 🗸 🔽 📴          | 9~ |
|---------|------------------------|----|
|         | Sales Channel          |    |
|         | Payment Channel        |    |
|         | Shipping Channel       |    |
|         | Channel Setting - eBay | >  |
|         | GTIN Channel           | >  |

Click <Add a Shipping Channel>.

## Shipping Channel

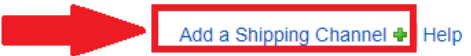

Choose <EC-Ship>.

|                      | Shipping Account Type |                                 |
|----------------------|-----------------------|---------------------------------|
| Change Post C-Ship   | EXPRESS               | CONTINENTAL<br>Bible larves set |
| (SF) EXPRESS<br>順豐速運 | ebayedIS<br>SpeedPAK  |                                 |

## Fill in your user ID of EC-Ship account and select the account type, and then, click <Save>.

| Field Name     Field Value       Shipping Channel Type     HK Post EC-Ship       User Id     User Id |                       |
|----------------------------------------------------------------------------------------------------|-----------------------|
| Shipping Channel Type HK Post EC-Ship<br>User Id                                                     | Field Name            |
| User Id                                                                                              | Shipping Channel Type |
|                                                                                                    | User Id               |
| Account Type                                                                                         | Account Type          |
| 香港郵政帳戶 Hong Kong Post Id (新)     Save Back       「投寄易」的帳戶 EC-Ship Username (舊)                       |                       |

User ID?

Please use your user name of EC-Ship account or email address as user ID. If you do not know your user name, you can log in to EC-Ship and refer to the following image to check your user name.

| 投寄易 <sup>@</sup> -Ship                                                                                                   | Produc                                                                                                    | 繁體   简体   Englis<br>ts and Services   Acceptance Post Office   Useful Links   About U                                          | sh<br>Js |
|----------------------------------------------------------------------------------------------------|----------------------------------------------------------------------------------------------------|----------------------------------------------------------------------------------------------------|----------|
| Mailing<br>Registered Mail, e-Express, etc Prepare Bulk Por                                                              | Iailing         Postal Services           Mail Collection Number (MCN)         Mail Collection Number (MCN) | My Profile<br>Email. Address. etc                                                                                              |          |
| Account Setting<br>My Favourite Settings<br>My Address and Email Address<br>Account Management<br>Sub-Account Management | My Address Book and Products<br>My Address Book<br>My Product Information                                   | Hongkong Post Account<br>Permit Account<br>Comprehensive Deposit Account<br>Postal Franking Machine<br>Postage Prepaid Account |          |
| Promotional Emails –<br>I wish to receive e-mails about<br>• Yes. I Agree. • No. I o                                     | t EC-Shi                                                                                                    | 3                                                                                                    |          |
| Registered Address –                                                                                                    |                                                                                                    | Default Sender's Address                                                                                                    |          |
| Name:<br>Address:<br>Country/Region:<br>Telephone Number:<br>Fax Number:                                                 |                                                                                                    | Name: Address: Country/Region: Fax Number: Fax Number:                                                                         |          |

Please use that user name to connect Shipping Channel account. You will receive a verification email from EC-Ship to your registered email address, **please click the verification link in the email to confirm this binding**, otherwise, this account connection will be fail.

As one account can only connect once, **please do not delete the EC-Ship account in the Shipping Channel**, otherwise, this account will be invalid. You can only go to Hongkong Post website again and register a new EC-Ship account to connect SoldEazy.

2. Set package profile

Go to **ShipEazy > Package Profile.** 

| Listing 🗸 | ShipEazy ~  | Inventory | ~ Tools | √ Ch |
|-----------|-------------|-----------|---------|------|
|           | Sales Order | -         | >       |      |
|           | – Package   |           | >       |      |
|           | Payment     |           | >       |      |
|           | Package Pro | ofile     |         |      |
| con       | Shipping W  | ork Flow  |         |      |

Click <Click Package Profile>.

| ?~ ᠿ ₯                                        |              |
|-----------------------------------------------|--------------|
| Create Package Profile 🖶 Help                 |              |
| Fill in the peolege profile name and choose t | EC-Ship(Hong |

Kong Post) >, and then select the shipping method.

\* If you have multiple shipping methods, you can create multiple package profiles.

| General Settings — |                                   |
|--------------------|-----------------------------------|
| rofile Name:       | EC-Ship to US 001                 |
| Shipping Carrier:  | EC-Ship(Hong Kong Post)           |
| Shipping Method:   | e-Express to all countries(Recomm |

Click <Create> and fill in the package profile detail.

| Shipping Carrier                  | EC-SHIP(HONE KONE FOSC)                                        |
|-----------------------------------|----------------------------------------------------------------|
| Shipping Method                   | e-Express to all countries(Recomme                             |
| General Settings                  |                                                                |
| Profile Name                      | EC-Ship to US 01                                               |
| Sender Name                       | Lo, Gladys [2]                                                 |
| Sender Address                    | [2]                                                            |
| Sender Phone                      | 90349177 [2]                                                   |
| Sender Email                      | cs@hottest-chic.com                                            |
| Package Size                      | 10x10x10cm                                                     |
| Default Weight                    | Yes [2]                                                        |
|                                   | 100g                                                           |
| Feedback Type                     | Positive 🗸                                                     |
| Feedback Text                     | Good buyer! Thank you!                                         |
| Auto Stock Level Deduction        | YES 🗸                                                          |
| Need to add sku to Simple Address | Label? Yes                                                     |
| Other Settings                    |                                                                |
| Item Category                     | Merchandise 🖌 [2]                                              |
| Customs Ref                       |                                                                |
| Insured Amount                    |                                                                |
| Non Delivery Options              | Return to sender upon expiratic 🛩                              |
| Shipping Channel                  | Select the added EC-Ship account                               |
| General Desc Contents             | Yes                                                            |
|                                   | $\bigcirc$ Pre-defined in SKU $\bigcirc$ Use information below |
| Content Title                     | [2]                                                            |
| Content Currency                  | United States Dollar 💙 [2]                                     |
| Content Value                     | [2]                                                            |
|                                   |                                                                |

\*\*\*Fin\*\*\*

//

 ???? : Holistic Tech - Tue, Jul 28, 2020 2:42 PM. ?????????
 8067 ??

CURL: https://www.soldeazy.com/support/article.php?id=771